Informazioni per la compilazione del Regolamento d'Esercizio CEI 0-21 2019:04 e istruzioni AUTOTEST

Inverter Riello Solartech serie RS Trifase

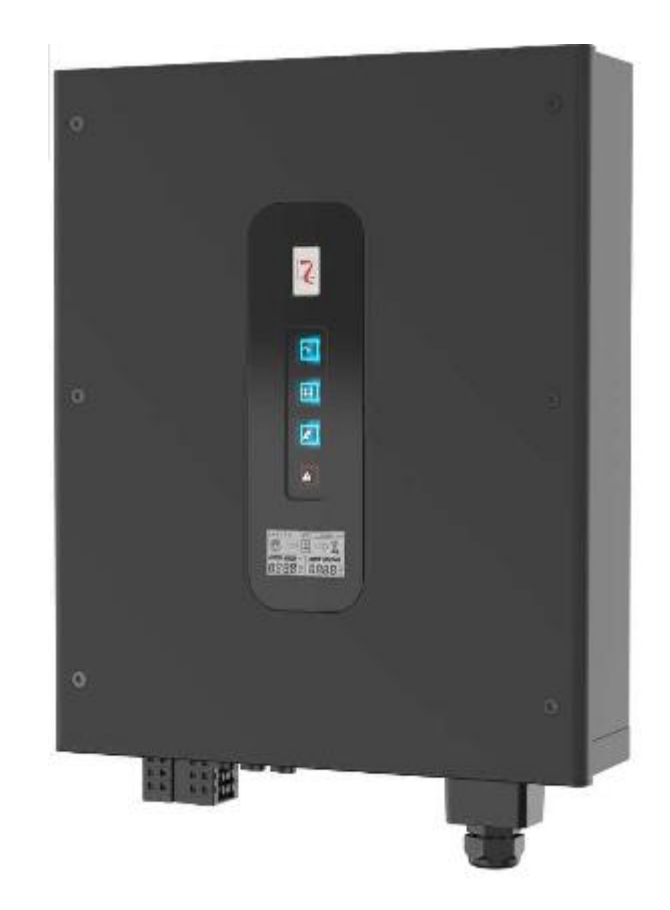

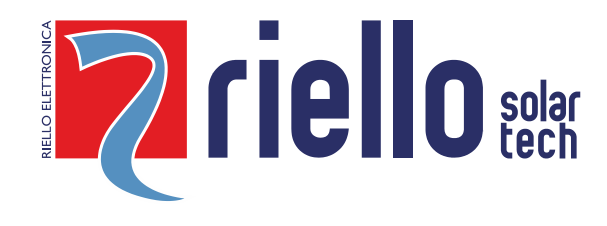

# INDICE

| Dati inverter                                                                                                    | pag.3          |
|----------------------------------------------------------------------------------------------------|----------------|
| Informazioni per la compilazione dell'allegato "A" al "Regolamento di esercizio in parallelo con reti BT di Enel Distribuzione"                | pag.4          |
| Informazioni di compilazione dell'allegato "D" (Addendum tecnico) al "Regolamento di esercizio in parallelo con reti BT di Enel Distribuzione" | pag.6          |
| Installazione APP RS CONNECT                                                                                                    | pag.8          |
| Esecuzione AUTOTEST per impianti da 800w a 11,08Kw SPI ABILITATA                                                                               | <b>pag.</b> 10 |
| Impostazione Protezione Interfaccia (SPI) per impianti oltre 11.08 Kw                                                                          | pag.12         |

## INTRODUZIONE

Il presente documento, relativo alla gamma inverter serie RS Trifase, è stato redatto al fine di fornire le istruzioni necessarie alla compilazione della documentazione richiesta da ENEL e alle procedure di impostazione dello standard di rete CEI 0-21 2019:04 su inverter per impianti che si connettono alla rete BT di distribuzione.

<sup>©</sup> E' vietata la riproduzione di qualsiasi parte del presente manuale anche se parziale salvo autorizzazione della ditta costruttrice. Per scopi migliorativi, il costruttore si riserva la facoltà di modificare il prodotto descritto in qualsiasi momento e senza preavviso

#### DATI INVERTER CAMPO DI APPLICAZIONE

Il presente documento si riferisce agli inverter Riello Solartech Trifase, conformi alla norma CEI 0-21:2019-04, indicati nella tabella seguente

| Tipologia                                                                       | Modello   | Standard di rete da<br>impostare          | Versione<br>Firmware |
|---------------------------------------------------------------------------------|-----------|-------------------------------------------|----------------------|
|                                                                                 | RS 6.0 T  | IT (CEI 0-21)<br>(default)                | 151900               |
|                                                                                 | RS 10.0 T | IT (CEI 0-21)<br>(default)                | 151900               |
| trasformatore con funzionamento                                                 | RS 15.0 T | IT (CEI 0-21)<br>(tramite APP RS Connect) | 151900               |
| continuo ed avvio automatico da<br>rete conformi alla norma<br>CEI 0-21:2019-04 | RS 20.0 T | IT (CEI 0-21)<br>(tramite APP RS Connect) | 151900               |
|                                                                                 | RS 25.0 T | IT (CEI 0-21)<br>(tramite APP RS Connect) | 151900               |
|                                                                                 | RS 30.0 T | IT (CEI 0-21)<br>(tramite APP RS Connect) | 151900               |

# CARATTERISTICHE DEGLI APPARATI DI CONVERSIONE STATICI

Informazioni per la compilazione dell'allegato "A" al "Regolamento di esercizio in parallelo con reti BT di Enel Distribuzione". Tipi di impianti:

-CON POTENZA DA 800W A 11.08Kw >>>> Le protezioni (SPI/DDI) sono integrate negli inverter -CON POTENZA SUPERIORE A 11.08Kw E FINO A 6MW >>>> Le protezioni devono essere esterne all'inverter

| IMPOSTAZIONI DI FABBRICA INVERTER "CEI 0-21" (SPI/DDI integrate ABILITATE)<br>POTENZA IMPIANTO DA 800W A 11.08Kw |                      |                                                         |                                                   |                                   |                                     |                                                                   |           |  |
|----------------------------------------------------------------------------------------------------|----------------------|---------------------------------------------------------|---------------------------------------------------|-----------------------------------|-------------------------------------|-------------------------------------------------------------------|-----------|--|
| ISTRUZIONI DI COMPILAZIONE DELL'ALLEGATO A                                                                       |                      |                                                         |                                                   |                                   |                                     |                                                                   |           |  |
|                                                                                                    | V                    | alore di sogli                                          | ia                                                | -                                 | Tempi interv                        | ento                                                              |           |  |
| Protezione                                                                                                    | Soglia<br>prescritta | Soglia<br>impostata<br>in fabbrica<br>(fase-<br>Neutro) | Soglia<br>impostata<br>in fabbrica<br>(fase-fase) | Tempo<br>intervento<br>prescritto | Tempo di<br>intervento<br>impostato | Tempo di<br>intervento<br>rilevato con la<br>funzione<br>Autotest | Abilitata |  |
| <b>(59.S1)</b><br>Massima Tensione<br>media mobile<br>U>10min                                                    | 1.10 Vn              | 253 V<br>1.10 Vn                                        | 438.20 V                                          | <u>&lt;</u> 3 s                   | 0.18 s                              | Indicare valori<br>AUTOTEST                                       | Si        |  |
| <b>(59.S2)</b><br>Massima Tensione<br>U>>                                                                        | 1.15 Vn              | 264.5 V<br>1.15 Vn                                      | 458.10 V                                          | 0,2 s                             | 0,18 s                              | Indicare valori<br>AUTOTEST                                       | Si        |  |
| <b>(27.S1)</b><br>Minima Tensione<br>U<                                                                          | 0.85 Vn              | 195.5 V<br>0.85 Vn                                      | 338,60 V                                          | 1,5 s                             | 1.48 s                              | Indicare valori<br>AUTOTEST                                       | Si        |  |
| <b>(27.S2)</b><br>U<<<br>Minima Tensione                                                                         | 0.15 Vn              | 34.5 V<br>0.15 Vn                                       | 59.70 V                                           | 0,2 s                             | 0.18 s                              | Indicare valori<br>AUTOTEST                                       | Si        |  |
| <b>(81&gt;.S1)*</b><br>Massima Frequenza<br>F>                                                                   | 50.2 Hz              | 50.2 Hz                                                 |                                                   | 0.1 s                             | 0.1 s                               | Indicare valori<br>AUTOTEST                                       | No        |  |
| <b>(81&lt;.S1)*</b><br>Minima Frequenza<br>F<                                                                    | 49.8 Hz              | 49.8 Hz                                                 |                                                   | 0.1 s                             | 0.1s                                | Indicare valori<br>AUTOTEST                                       | No        |  |
| <b>(81&gt;.S2)</b><br>Massima Frequenza<br>F>>                                                                   | 51.5 Hz              | 51.5 Hz                                                 |                                                   | 0.1 s<br>oppure 1 s               | 0.1 s                               | Indicare valori<br>AUTOTEST                                       | Si        |  |
| <b>(81&lt;.S2)</b><br>Minima Frequenza<br>F<<                                                                    | 47.5 Hz              | 47.5 Hz                                                 |                                                   | 0.1 s<br>oppure 4 s               | 0.1 s                               | Indicare valori<br>AUTOTEST                                       | Si        |  |
| Comando locale                                                                                                   | BASSO                | BASSO                                                   |                                                   |                                   |                                     |                                                                   |           |  |
| Segnale Esterno                                                                                                  | ALTO                 | ALTO                                                    |                                                   |                                   |                                     |                                                                   |           |  |

\*= Protezione disabilitata attraverso comando locale stato "BASSO"

Per impostare il comando locale "ALTO", abilitare le soglie di frequenza F> e F<

| IMPOSTAZIONI DI FABBRICA INVERTER "CEI 0-21" (SPI/DDI integrate DISABILITATE)<br>POTENZA IMPIANTO OLTRE 11.08Kw |                                                         |                                                   |                             |                                        |           |  |  |  |
|----------------------------------------------------------------------------------------------------|---------------------------------------------------------|---------------------------------------------------|-----------------------------|----------------------------------------|-----------|--|--|--|
| DA NON UTLI                                                                                                    | ZZARE PER LA COMPILAZI<br>Valore di sogli               | ONE DELL'AL<br>a                                  | LEGATO A (disposi.<br>Tempi | tivo SPI esterno all'inv<br>intervento | verter)   |  |  |  |
| Protezione                                                                                                    | Soglia<br>impostata<br>in fabbrica<br>(fase-<br>Neutro) | Soglia<br>impostata<br>in fabbrica<br>(fase-fase) | Tem<br>inter<br>impo        | po di<br>vento<br>stato                | Abilitata |  |  |  |
| <b>(59.S1)</b><br>Massima Tensione<br>media mobile<br>U>10min                                                   | 275.9 V                                                 | 478.0 V                                           |                             |                                        | Si        |  |  |  |
| <b>(59.S2)</b><br>Massima Tensione<br>U>>                                                                       | 275.9 V                                                 | 478.0 V                                           | 1.0                         | 10 s                                   | Si        |  |  |  |
| <b>(27.S1)</b><br>Minima Tensione<br>U<                                                                         | 183.6 V                                                 | 318,0 V                                           | 2.0                         | 10 s                                   | Si        |  |  |  |
| <b>(27.S2)</b><br>U<<<br>Minima Tensione                                                                        | 22.9 V                                                  | 39.8 V                                            | 0.1                         | 8 s                                    | Si        |  |  |  |
| <b>(81&gt;.S1)</b><br>Massima Frequenza<br>F>                                                                   | 52.5 Hz                                                 |                                                   | 5.0                         | D s                                    | Si        |  |  |  |
| <b>(81&lt;.S1)</b><br>Minima Frequenza<br>F<                                                                    | 46.5 Hz                                                 |                                                   | 5.                          | D s                                    | Si        |  |  |  |
| <b>(81&gt;.S2)</b><br>Massima Frequenza<br>F>>                                                                  | 52.5 Hz                                                 |                                                   | 5.                          | D s                                    | Si        |  |  |  |
| <b>(81&lt;.S2)</b><br>Minima Frequenza<br>F<<                                                                   | 46.5 Hz                                                 |                                                   | 5.0                         | D s                                    | Si        |  |  |  |

Informazioni di compilazione dell'allegato "D" (Addendum tecnico) al "Regolamento di esercizio in parallelo con reti BT di Enel Distribuzione"

| Marca               | Modello   | Matricola                       | Тіро                    | N.Poli | Potenza<br>nominale<br>(kW) | Cos φ<br>nominale | Tensione<br>nominale<br>(V) | lcc/In | Versione<br>Firmware |
|---------------------|-----------|---------------------------------|-------------------------|--------|-----------------------------|-------------------|-----------------------------|--------|----------------------|
| Riello<br>Solartech | RS 6.0 T  | Vedere<br>etichetta<br>inverter | Convertitore<br>statico | 3P+N   | 6,0                         | 1(ADJ±0,9)        | 400                         | 1,36   | 151900               |
| Riello<br>Solartech | RS 10.0 T | Vedere<br>etichetta<br>inverter | Convertitore<br>statico | 3P+N   | 10,0                        | 1(ADJ±0,9)        | 400)                        | 1,36   | 151900               |
| Riello<br>Solartech | RS 15.0 T | Vedere<br>etichetta<br>inverter | Convertitore<br>statico | 3P+N   | 15,0                        | 1(ADJ±0,9)        | 400                         | 1,36   | 151900               |
| Riello<br>Solartech | RS 20.0 T | Vedere<br>etichetta<br>inverter | Convertitore<br>statico | 3P+N   | 20,0                        | 1(ADJ±0,9)        | 400                         | 1,20   | 151900               |
| Riello<br>Solartech | RS 25.0 T | Vedere<br>etichetta<br>inverter | Convertitore<br>statico | 3P+N   | 25,0                        | 1(ADJ±0,9)        | 400                         | 1,20   | 151900               |
| Riello<br>Solartech | RS 30.0 T | Vedere<br>etichetta<br>inverter | Convertitore<br>statico | 3P+N   | 30,0                        | 1(ADJ±0,9)        | 400                         | 1,20   | 151900               |

|           | TABELLA DATI CONVERTITORE       |                               |                         |                             |                         |                                            |  |  |  |  |
|-----------|---------------------------------|-------------------------------|-------------------------|-----------------------------|-------------------------|--------------------------------------------|--|--|--|--|
| Modello   | Corrente<br>Corto-cto<br>Icc(A) | Corrente<br>nominale<br>In(A) | Rappor<br>to<br>Icc/Inn | Potenza<br>Reattiva a vuoto | Potenza<br>condensatori | Modalità di<br>inserimento<br>condensatori |  |  |  |  |
| RS 6.0 T  | 30.0                            | 22.0                          | 1.36                    | Non applicabile             | Non applicabile         | Non applicabile                            |  |  |  |  |
| RS 10.0 T | 30.0                            | 22.0                          | 1.36                    | Non applicabile             | Non applicabile         | Non applicabile                            |  |  |  |  |
| RS 15.0 T | 45.0                            | 33.0                          | 1.36                    | Non applicabile             | Non applicabile         | Non applicabile                            |  |  |  |  |
| RS 20.0 T | 60.0                            | 50.0                          | 1.20                    | Non applicabile             | Non applicabile         | Non applicabile                            |  |  |  |  |
| RS 25.0 T | 90.0                            | 75.0                          | 1.20                    | Non applicabile             | Non applicabile         | Non applicabile                            |  |  |  |  |
| RS 30.0 T | 90.0                            | 75.0                          | 1.20                    | Non applicabile             | Non applicabile         | Non applicabile                            |  |  |  |  |

| Modello                                                                   | Servizio dei<br>generatori | Modalità di<br>avvio  | Interblocco di<br>funzionamento | La limitazione della<br>componente continua<br>della corrente immessa<br>in rete entro i valori<br>prescritti dalla norma CEI<br>0-21 è ottenuta<br>mediante: | Il sistema di<br>controllo<br>dello<br>squilibrio di<br>potenza è:                        |
|---------------------------------------------------------------------------|----------------------------|-----------------------|---------------------------------|----------------------------------------------------------------------------------------------------|-------------------------------------------------------------------------------------------|
| RS 6.0 T<br>RS 10.0 T<br>RS 15.0 T<br>RS 20.0 T<br>RS 25.0 T<br>RS 30.0 T | Funzionamento<br>continuo  | Automatico<br>da rete | Assente                         | Protezione conforme ai<br>requisiti della Norma CEI<br>0-21 implementata<br>internamente al sistema<br>di controllo del<br>convertitore                       | Integrato<br>nell'inverter<br>(erogazione di<br>potenza<br>equilibrata<br>sulle tre fasi) |

| TABELLA DATI DISPOSITIVI (DDI)<br>POTENZA IMPIANTO DA 800W A 11.08Kw |                                      |                                        |      |           |                            |              |  |  |
|----------------------------------------------------------------------|--------------------------------------|----------------------------------------|------|-----------|----------------------------|--------------|--|--|
| Modello                                                              | Marca e<br>modello DDI               | Numero                                 | Тіро | CEI EN    | Rif. Schema                | Interblocchi |  |  |
| RS 6.0 T                                                             | ZETTLER<br>AZSR131-1AE-<br>12D (200) | 6 (2 in serie<br>per ciascuna<br>fase) | Relè | CEI 11-20 | Integrato<br>nell'inverter | Nessuno      |  |  |
| RS 10.0 T                                                            | ZETTLER<br>AZSR131-1AE-<br>12D (200) | 6 (2 in serie<br>per ciascuna<br>fase) | Relè | CEI 11-20 | Integrato<br>nell'inverter | Nessuno      |  |  |

| TABELLA DATI DISPOSITIVI (SPI)<br>POTENZA IMPIANTO DA 800W A 11.08Kw |                                                     |                 |                 |                               |  |  |  |  |
|----------------------------------------------------------------------|-----------------------------------------------------|-----------------|-----------------|-------------------------------|--|--|--|--|
| Modello                                                              | dello Marca Modello Firmware Integrati in altri app |                 |                 |                               |  |  |  |  |
|                                                                      |                                                     |                 |                 |                               |  |  |  |  |
| RS 6.0 T                                                             | <b>Riello Solartech</b>                             | Non applicabile | Non applicabile | Si, all'interno dell'inverter |  |  |  |  |
| RS 10.0 T                                                            | <b>Riello Solartech</b>                             | Non applicabile | Non applicabile | Si, all'interno dell'inverter |  |  |  |  |

INSTALLAZIONE APP (NECESSARIA PER ESEGUIRE AUTOTEST)

1. Aprire lo store del tuo smartphone/tablet:

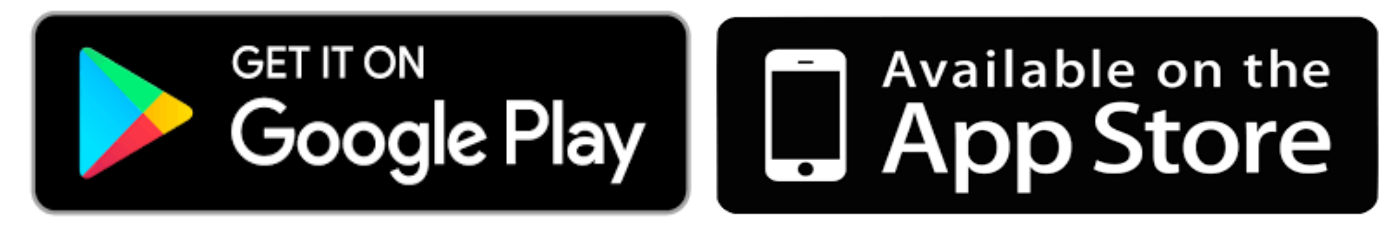

2. Scaricare l'APP RS Connect (gratuitamente):

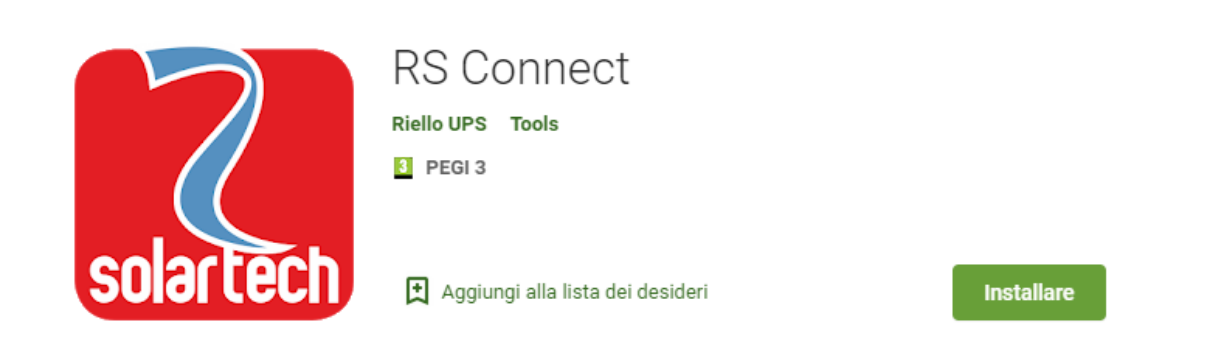

3. Con inverter in funzione accedere alle impostazioni WI-FI del proprio smartphone ed effettuare la connessione alla Wi-Fi generata dall'inverter (verrà visualizzato modello/matricola) e collegarsi alla rete, la password di default è : 12345678

| Wi-Fi       Image: Constraint of the second second se | ← Wi-Fi                         |                |       |         |
|----------------------------------------------------------------------------------------------------|---------------------------------|----------------|-------|---------|
| Wi-Fi+       Off >         Esperienza Internet ottimizzata       PRETI DISPONIBILI         SIRIO 1.5_MN27SPS10000011       Image: Connessa         MOBILE       Image: Connessa         W1       Image: Criptata         WIFI-GUEST       Image: Criptata         RPS-LAN       Image: Criptata         ServiceRPS       Image: Criptata                                                                                                    | Wi-Fi                           |                |       |         |
| RETI DISPONIBILI SIRIO 1.5_MN27SPS10000011 Connessa MOBILE Disattivate W1 Criptata WIFI-GUEST Aperta RPS-LAN Criptata ServiceRPS Criptata                                                                                                    | <b>Wi-Fi+</b><br>Esperienza Int | ernet ottimizz | ata   | Off >   |
| SIRIO 1.5_MN27SPS10000011<br>Connessa<br>MOBILE<br>Disattivate<br>W1<br>Criptata<br>WIFI-GUEST<br>Aperta<br>RPS-LAN<br>Criptata<br>ServiceRPS<br>Criptata                                                                                                    | RETI DISPONI                    | BILI           |       |         |
| MOBILE<br>Disattivate<br>W1<br>Criptata<br>WIFI-GUEST<br>Aperta<br>RPS-LAN<br>Criptata<br>ServiceRPS<br>Criptata                                                                                                    | SIRIO 1.5_M<br>Connessa         | N27SPS100      | 00011 |         |
| W1<br>Criptata<br>WIFI-GUEST<br>Aperta<br>RPS-LAN<br>Criptata<br>ServiceRPS<br>Criptata                                                                                                    | MOBILE<br>Disattivate           |                |       | <u></u> |
| WIFI-GUEST<br>Aperta<br>RPS-LAN<br>Criptata<br>ServiceRPS<br>Criptata                                                                                                    | <b>W1</b><br>Criptata           |                |       | <b></b> |
| RPS-LAN<br>Criptata                                                                                                    | WIFI-GUEST<br>Aperta            |                |       | (((•    |
| ServiceRPS<br>Criptata                                                                                                    | RPS-LAN<br>Criptata             |                |       | <b></b> |
| Criptata                                                                                                    | ServiceRPS                      |                |       |         |
|                                                                                                    | Criptata                        | ÷((•           | ø     |         |

4. Accedere all'APP RS Connect e selezionare "Collegare l'Inverter"

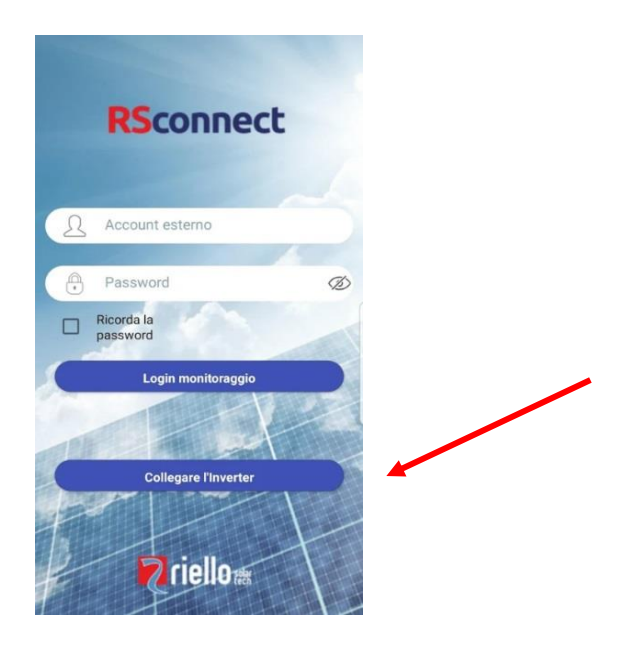

5. Verrà visualizzata la seguente schermata; selezionare l'INVERTER cliccando sulla matricola

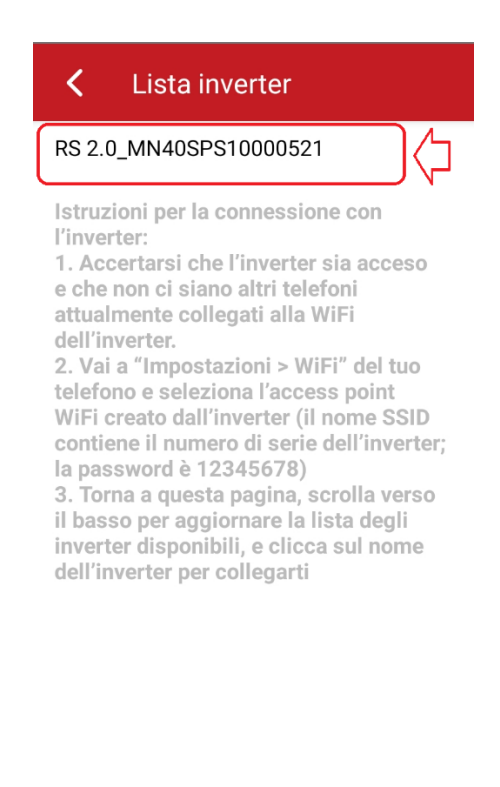

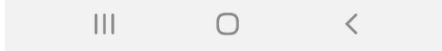

### AUTOTEST PER IMPIANTI DA 800w A 11.08Kw

## (SPI/DDI INTEGARE ABILITATE)

1. Selezionare il seguente menu:

• Servizio

| <b>&lt;</b> RS 2.0                                            | MN40SPS100005                           |  |  |  |  |  |  |  |
|---------------------------------------------------------------|-----------------------------------------|--|--|--|--|--|--|--|
| Connessione                                                   | Connessione router inattiva             |  |  |  |  |  |  |  |
| kw<br>0.18<br>0.15<br>0.12<br>0.09<br>0.06<br>0.03<br>0 2 4 6 | 8 10 12 14 16 18 20 22                  |  |  |  |  |  |  |  |
| 854.0 w<br>Potenza<br>attuale<br>869.0 w                      | 0.000 wh<br>Energia<br>Oggi<br>0.000 wh |  |  |  |  |  |  |  |
| Potenza di<br>picco                                           | Energia<br>totale                       |  |  |  |  |  |  |  |
| <b>31</b> ແ<br>Temperatur<br>a                                | $\overline{\Box}$                       |  |  |  |  |  |  |  |
| ft<br>Home                                                    | Servizio                                |  |  |  |  |  |  |  |
| 111                                                           | 0 <                                     |  |  |  |  |  |  |  |

2. Da cui potrai selezionare il seguente menu:

• Autotest

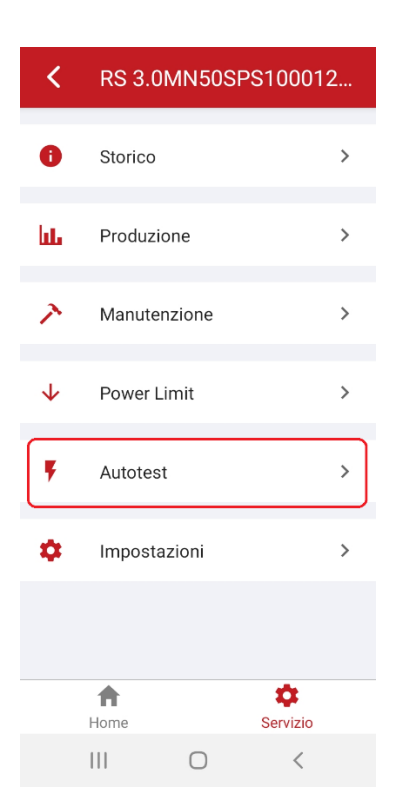

3. Esecuzione autotest

Processo di Autotest cliccando START.

Per effettuare l'Autotest la macchina deve essere in produzione.

Durante l'Autotest sarà illuminato il simbolo del sole e il simbolo della rete sarà intermittente.

| <              | Autot                   | est         |    |   |            |
|----------------|-------------------------|-------------|----|---|------------|
|                |                         | START       |    |   |            |
| 81>51          | Fmax sogi               | ia          |    |   | -Hz        |
| 81>S1<br>81>S1 | Fmax inter<br>Fmax temp | vento<br>po |    |   | -Hz<br>-ms |
| 81>S2          | Fmax sogl               | ia          |    |   | -Hz        |
| 81>S2          | Fmax inter              | vento       |    |   | -Hz        |
| 81>S2          | Fmax temp               | po          |    |   | -ms        |
| 81 < S         | 1 Fmin sog              | lia         |    |   | -Hz        |
| 81 < S         | 1 Fmin inte             | rvento      |    |   | -Hz        |
| 81 < S         | 1 Fmin tem              | ро          |    |   | -ms        |
| 81 < S:        | 2 Fmin sog              | lia         |    |   | -Hz        |
| 81 < S         | 2 Fmin inte             | rvento      |    |   | -Hz        |
| 81 < S:        | 2 Fmin tem              | ро          |    |   | -ms        |
| Comai          | ndo locale              |             |    |   |            |
| Segna          | le esterno              |             |    |   |            |
| Teledis        | stacco                  |             |    |   |            |
| Model          | lo                      |             |    |   |            |
| Nume           | ro di serie             |             |    |   |            |
|                | [                       | OWNLO       | AD |   |            |
|                | 111                     | 0           |    | < |            |
|                |                         |             |    |   |            |

Alle fine del test se andato a buon fine comparirà sul fondo "PASS".

4. Download Autotest

Alle fine dest cliccare DOWNLOAD per salvare il file sulla memoria interna dello smartphone

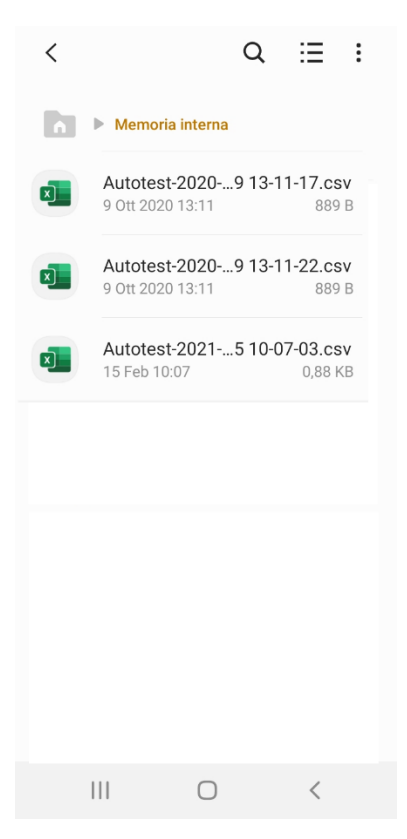

#### IMPOSTAZIONE NORMA CEI 0-21 PER POTENZE OLTRE 11.08KW

#### (SPI/DDI INTERNE DISABILITATE)

#### Seguire le info del capitolo precedente per collegare l'inverter tramite wi-fi

1. Dal menu "IMPOSTAZIONI" selezionare il tasto "Cambio Utente" per poter visualizzare i parametri protetti visibili solamente a livello amministratore.

Inserire la password di amministratore "admin" e cliccare "accedi come amministratore" per poter scegliere la norma di connessione

| Impostazioni                                                       | Impostazioni                        |
|--------------------------------------------------------------------|-------------------------------------|
| Impostazioni di base                                               |                                     |
| Data e ora<br>2021-02-24 09:14:59                                  | PScoppect                           |
| Indirizzo IP<br>0.0.0.0                                            | NJCONNECC                           |
| Impostazioni WIFI                                                  |                                     |
| Modalità modulo WIFI                                               | Fornire password amministratore     |
| Parametri RS485                                                    | Password amministratore dimenticata |
| Indirizzo: 1                                                       | -2 ACCEDI COME AMMINISTRATO         |
| Impostazioni Utente                                                | ACCEDI COME OSPITE                  |
| Cambia utente<br>Cambia modalità utente                            |                                     |
| Modifica la password di accesso<br>Modifica password administrator |                                     |
|                                                                    |                                     |

2. Selezionare "Norma connessione rete" e selezionare la norma IT (CEI0-21)

| <                     | Impostazioni              |  |
|-----------------------|---------------------------|--|
| Ri<br>Ri              | Norma connessione<br>rete |  |
| C                     | DE (VDE 0126-1-1/A1)      |  |
|                       | DE (VDE-AR-N 4105:2011)   |  |
| A                     | IT (CEI 0-21)             |  |
| N<br>IT               | PT (EN50438)              |  |
| Ti                    | ES (RD1699/RD413)         |  |
| as                    | IT (CEI 0-21 ACEA)        |  |
| <b>P</b> (            | DE (VDE-AR-N 4105:2018)   |  |
| D                     | DE (VDE 4110:2018)        |  |
| Fa                    | CANCELLA                  |  |
| 1.00                  |                           |  |
| Potenza installata(W) |                           |  |
|                       |                           |  |

3. Impostare il parametro "MediaMobileTensioneLim(V)" con il valore 478V come da immagini sotto

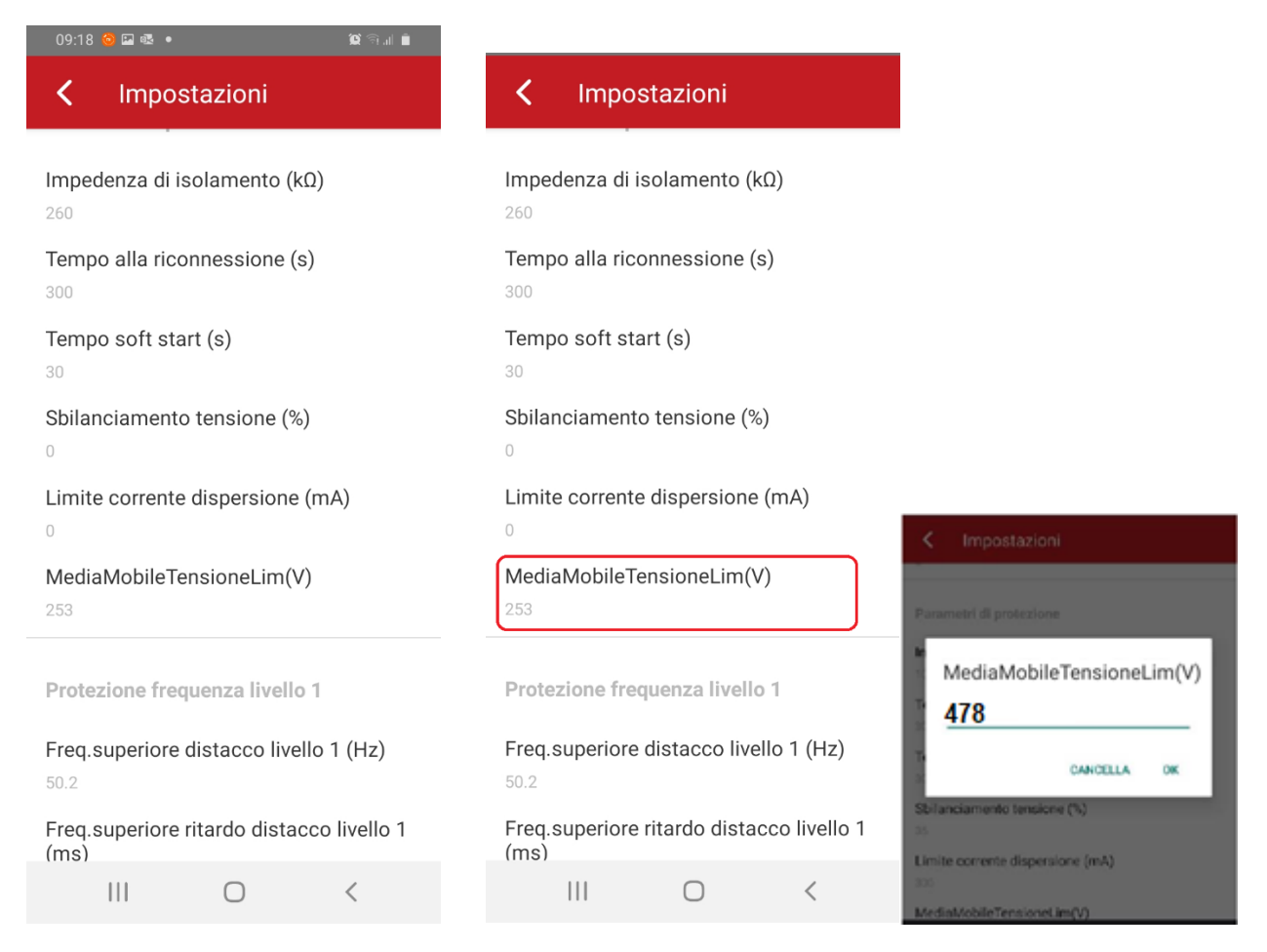

4. Verificare che i parametri sia configurati come nelle immagini sotto, in caso contrario è necessario modificare i valori di conseguenza.

| Protezione frequenza livello 1                                                                                   | Protezione tensione livello 1                                                                                             |
|----------------------------------------------------------------------------------------------------|----------------------------------------------------------------------------------------------------|
| Freq.superiore distacco livello 1 (Hz)                                                                           | Tensione superiore distacco livello 1 (Volt)                                                                              |
| Freq.superiore ritardo distacco livello 1 (ms)                                                                   | Tensione superiore ritardo distacco livello 1 (ms)                                                                        |
| Freq.inferiore distacco livello 1 (Hz)                                                                           | Tensione inferiore distacco livello 1 (Volt)                                                                              |
| Freq.inferiore ritardo distacco livello 1 (ms)                                                                   | Tensione inferiore ritardo distacco livello 1 (ms)                                                                        |
| Protezione frequenza livello 2                                                                                   | Protezione tensione livello 2                                                                                             |
| Freq.superiore distacco livello 2 (Hz)                                                                           | Tensione superiore distacco livello 2 (Volt)                                                                              |
| 52.5                                                                                                    | 999                                                                                                    |
| 52.5<br>Freq.superiore ritardo distacco livello 2 (ms)                                                           | 999<br>Tensione superiore ritardo distacco livello 2 (ms)<br>9999                                                         |
| 52.5<br>Freq.superiore ritardo distacco livello 2 (ms)<br>5000<br>Freq.inferiore distacco livello 2 (Hz)<br>46.5 | 999<br>Tensione superiore ritardo distacco livello 2 (ms)<br>9999<br>Tensione inferiore distacco livello 2 (Volt)<br>59.7 |

#### 5. Operazioni finali

Una volta conclusa la configurazione è necessario riavviare l'inverter per rendere effettiva la configurazione. Seguire i passaggi elencati di seguito per eseguire un corretto riavvio dell'inverter.

- Aprire l'interruttore di rete AC 1.
- 2. Aprire il sezionatore DC
- 3. Attendere che gli indicatori LED siano completamente spenti per almeno 30 secondi
- Chiudere l'interruttore DC
   A questo punto l'inverter si accende ed i parametri sono correttamente salvati

Sei arrivato alla fine del manuale d'installazione, adesso hai tutte le informazioni necessarie. Restiamo sempre a disposizione per ulteriori chiarimenti.

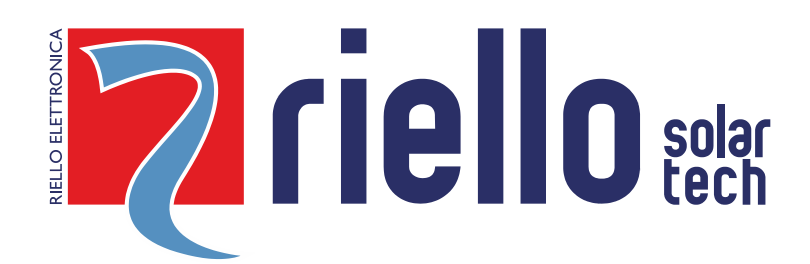

#### **RIELLO SOLARTECH**

RPS S.p.A. - Viale Europa,7 - 37045 Legnago (VR) Italy

divisione Riello Solartech Via Somalia, 20 - 20032 Cormano (MI) Tel. 800 48 48 40 e-mail: info@riello-solartech.com

www.riello-solartech.com